#### Navistar Supplier Collaboration Portal Training External Users

\*\*With Notes for Indirect Suppliers\*\*

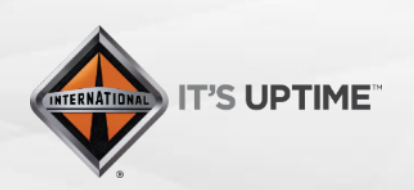

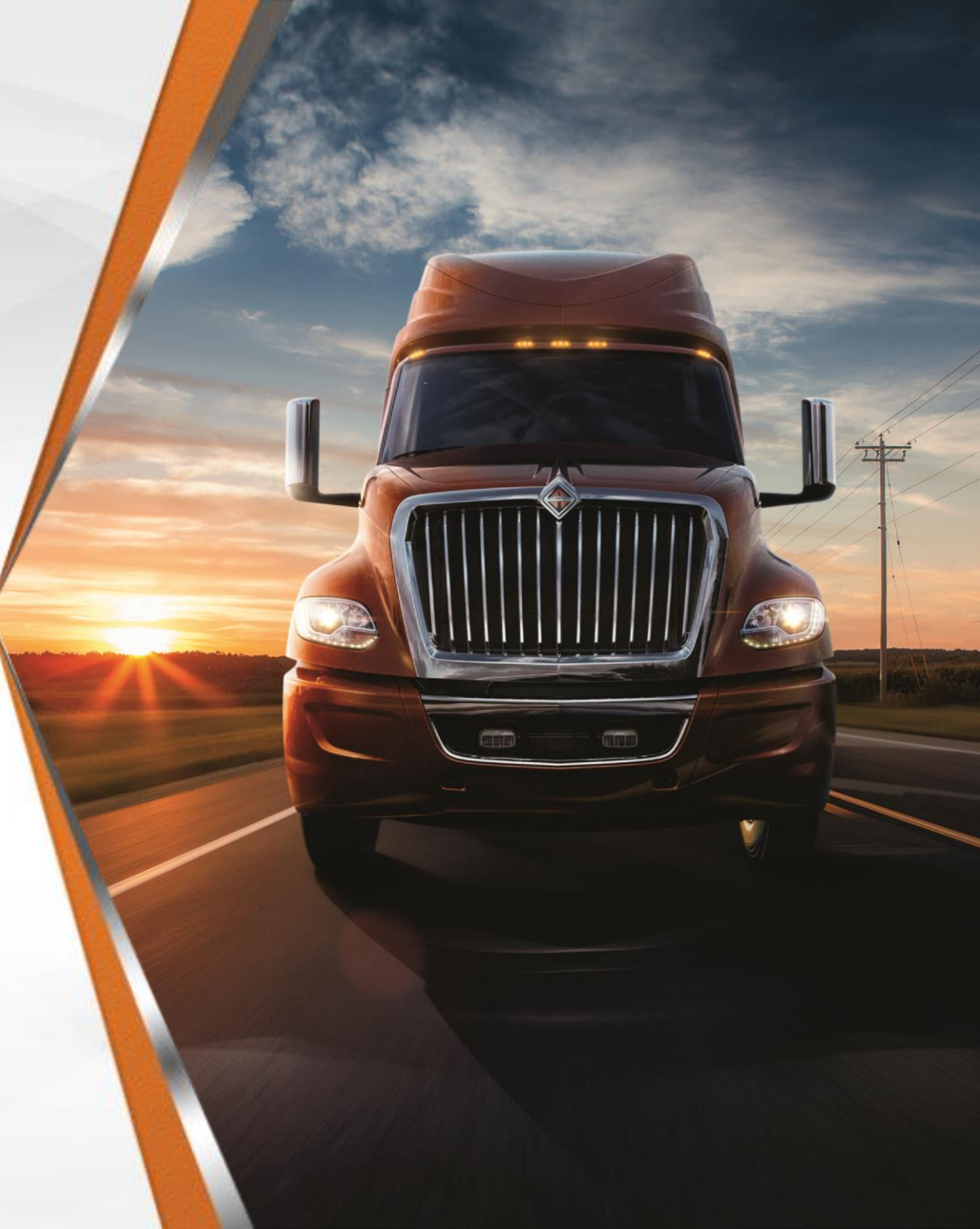

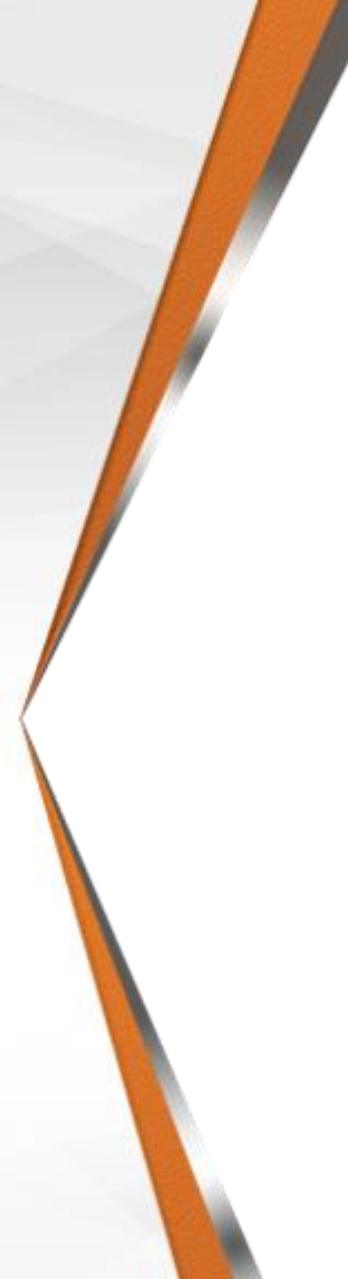

## Why Source to Contract?

- Cloud-Based Platform
- Helps innovate and achieve best-in-class collaboration with our Suppliers
- Real-Time Access
  - Supplier Profile
  - Account Information
  - RFx and Auctions
- Eliminates email communication for contract authoring, mark up, review, and agreement
- Single Point of Interface between Suppliers and Navistar Procurement
- Free for External Users

#### **Supplier Registration** Via Email Link from Navistar

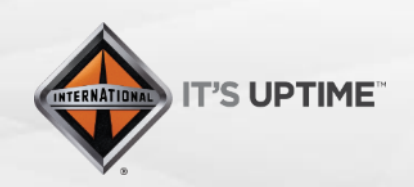

International<sup>®</sup> is a registered trademark of **NAVISTAR**, Inc.

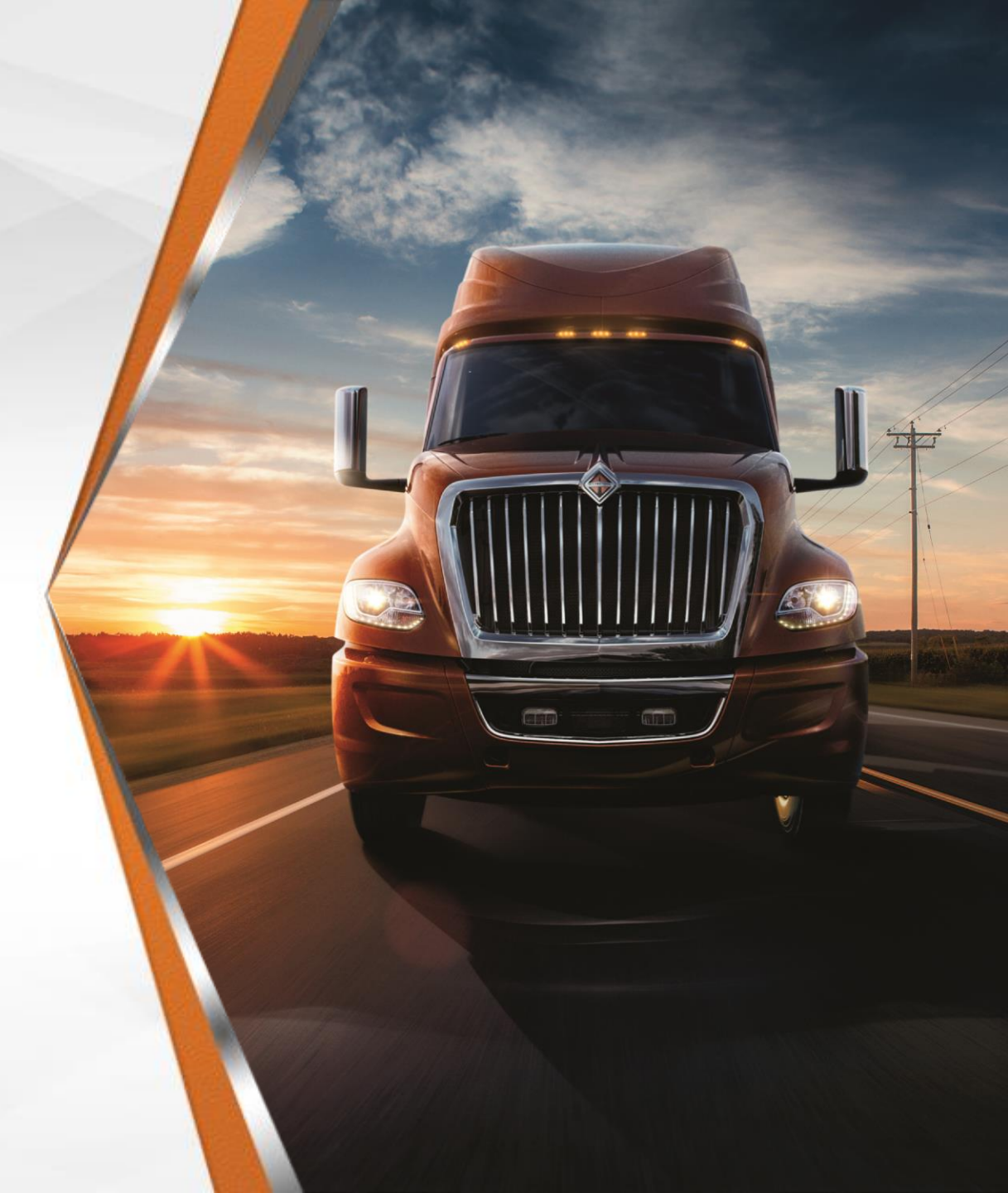

Step 1 – Suppliers will receive an email providing them with a link to "Set password" and another link to "Login". Click "Set password" and create a password for your "user ID"

| Subject                                                                                                    |
|----------------------------------------------------------------------------------------------------|
| Access to Ivalua Buyer                                                                                                    |
| Notification body                                                                                                    |
| Dear Name Name,                                                                                                    |
| You have just been assigned an access to the application Navistar S2C Portal for supplier McGraw Supplier HQ with the following user ID : Invite@email.com. |
| You now have to set a password on the following page Set password.                                                                                          |
| You will then be allowed to connect on Navistar S2C Porta Login.                                                                                            |

Step 2 – Click "Login" to go to the Source to Contract Portal Homepage

#### Step 3 – Login with your "user ID" and "Password". Click "Login"

| IDENTIFICATION      |       |  |  |  |  |
|---------------------|-------|--|--|--|--|
| Login               |       |  |  |  |  |
| 👂 Password          | Login |  |  |  |  |
| Lost your password? |       |  |  |  |  |

Step 4 – Review the Navistar "Standard Terms and Conditions". Select "I have read the terms and conditions" and click
"Acknowledge". You will only have to do this your very first time logging in

You have to confirm you read the terms and conditions in order to continue.

#### STANDARD TERMS AND CONDITIONS

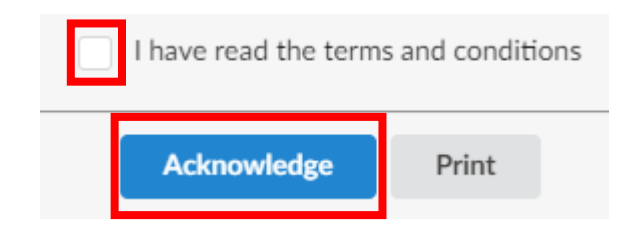

#### **Portal Navigation**

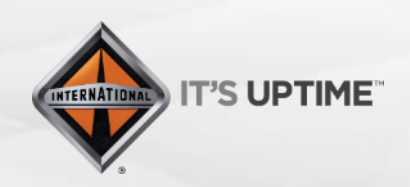

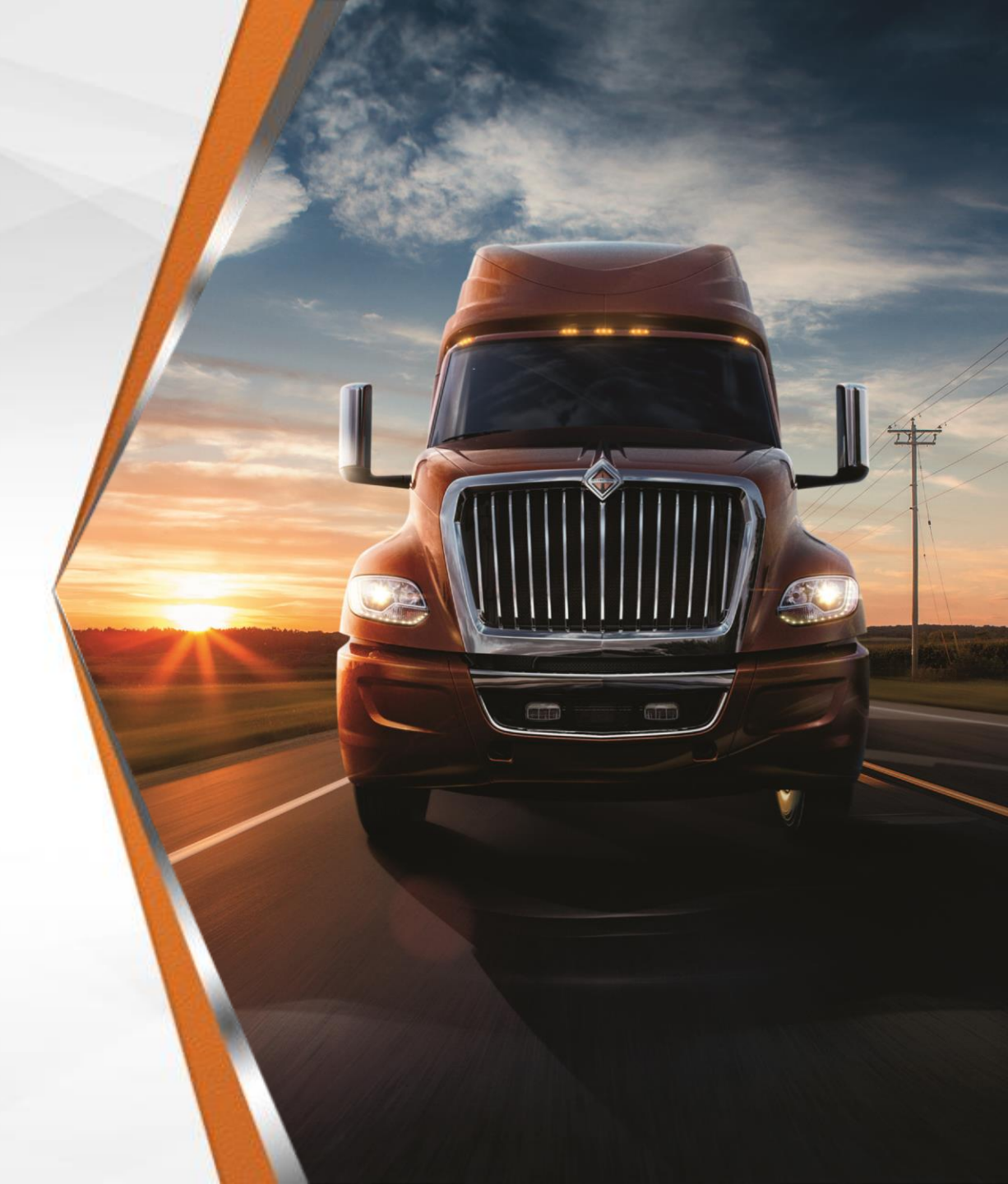

## **Portal Navigation**

#### **Portal Home Page**

- 1. User Profile
- 2. System Notifications
- 3. Global Search
- 4. My Pending Validations
- 5. User Modules
- 6. Home Icon

#### 7. Navigation

- Go Back
- History
- Favourites
- 8. RFx in Progress
- 9. Supplier Scorecard and Spend Analysis

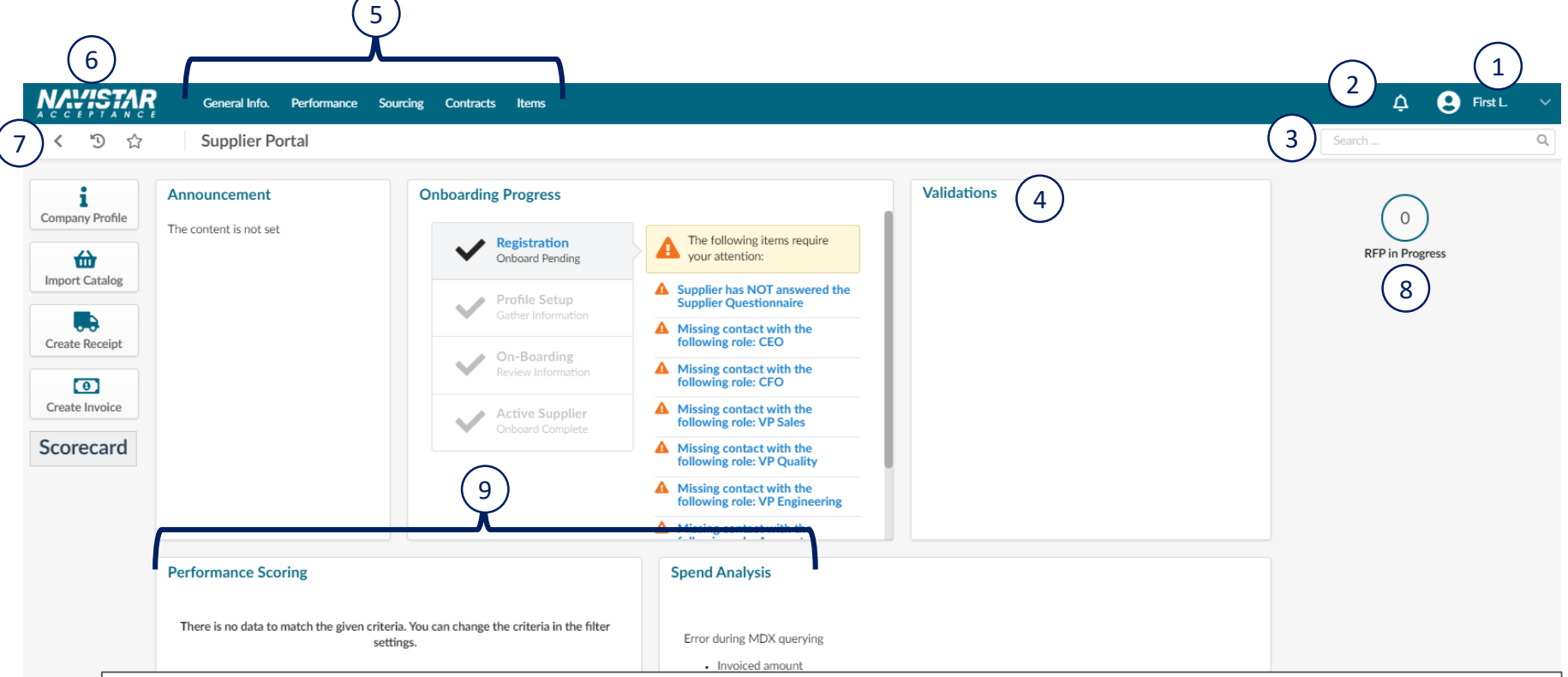

#### Notes for Indirect:

- Suppliers should make all registration updates on their HQs.
- AX and A1 are used for updating banking information.
- Under Supplier name found on the upper right is where you will see the different supplier sites listed. If you do not see the supplier name and different locations, contact your Category Manager. They will need to enter your contact info to link all the sites.
- Mexico Vendor payments are set up under MX and M1

#### **Profile Updates**

Active Suppliers

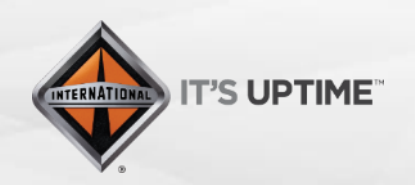

International<sup>®</sup> is a registered trademark of **NAVISTAR**, Inc.

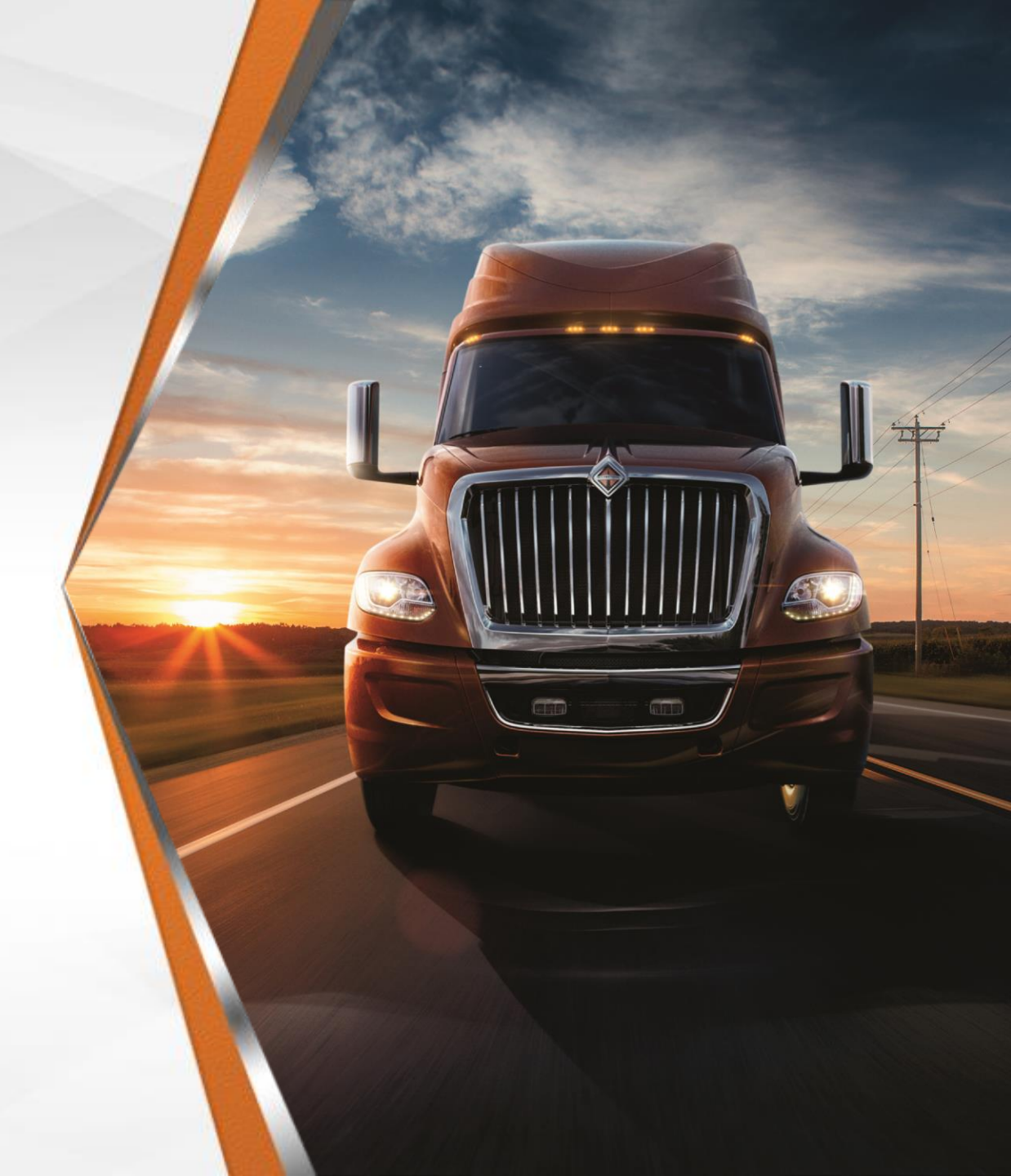

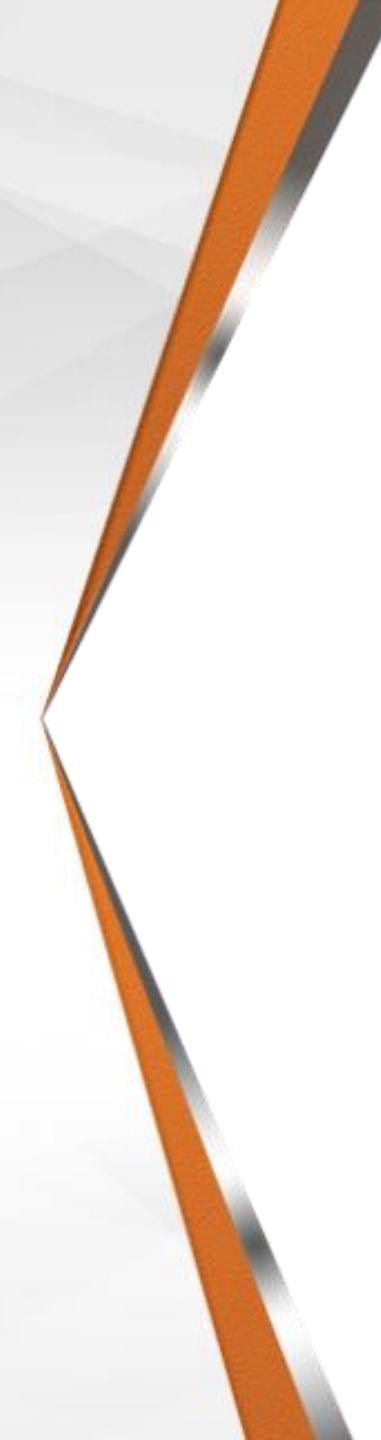

Step 1 – Click on "Company Profile"

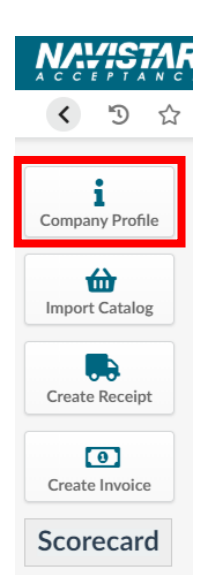

When you first log into your Company Information, you will get the following alerts. The next steps will walk you through how to add this information and clear the alerts.

- ▲ -Supplier has NOT answered the Supplier Questionnaire
- A -Missing contact with the following role: CEO
- •Missing contact with the following role: CFO
- Missing contact with the following role: VP Sales
- -Missing contact with the following role: VP Quality
- -Missing contact with the following role: VP Engineering
- Missing contact with the following role: Account Representative Manager

Notes for Indirect:

• Indirect Vendors do not need to provide all of these contacts. Indirect needs a PO Contact and the Main Contact for the vendor.

#### **Profile Updates**

Step 2 – At the top of the page, click "Request Information Change"

| ■ Save | Answer Questionnaire 📼 | Request Information Change |
|--------|------------------------|----------------------------|
|        |                        |                            |

Step 3 – Enter a "Reason for Change Request" that says "Updating Company Profile Information", update the information in your "Profile" shown in the next slides

|                                           | Save Cancel Submit                              | t for Approval    |
|-------------------------------------------|-------------------------------------------------|-------------------|
| Reason for Change Request                 |                                                 |                   |
| Reason for change request *               |                                                 | 1                 |
| Company                                   |                                                 | Corporate Address |
| General Information Supplier Legal Name * | Can you provide us with your tax information? * | Map Satellite     |

| Supplier Legal Name * | Can you provide us with your tax information | on?*                                  | Ocean                                   |
|-----------------------|----------------------------------------------|---------------------------------------|-----------------------------------------|
| Legal Name            |                                              | •                                     | San San San San San San San San San San |
| Company Name          | Why are you not able to provide tax inform   | ation?                                | SOUTH<br>AMERICA                        |
|                       | en                                           |                                       |                                         |
|                       |                                              | Goog                                  | le 🚺 Map data                           |
| Website               | Tax ID Type *                                | Address                               | Label 🛈                                 |
| Legal Structure       | Tax ID Number *                              | · · · · · · · · · · · · · · · · · · · |                                         |
|                       | - 951874                                     | Address                               | for an address, a place, a monument     |
| NAICS Code            | Site DUNS *                                  | Address                               | Line 2                                  |
| PO Email (i)          | Global Ultimate DUNS for Head-Office *       | Address                               | Line 2                                  |
|                       |                                              | Address                               | Line 5                                  |
| Main Commodity        | Year Founded                                 | Address                               | Line 4                                  |
|                       | •                                            |                                       |                                         |
|                       |                                              | Zip Code                              | / Postal Code City                      |

Step 4 – Update your Company's "General Information" and "Corporate Address"

Notes for Indirect:

- Tax ID: Mexico has a RFSA/VAT number. Input in to the tax ID at this time.
- DUNS: If Vendor does not have a DUNS number follow this process: Enter 00-000-0000 at this time. Global Ultimate DUNS for Head Office will be "None"

Step 6 – You will see your contact information and you can add other members in your company to your "Internal Contacts" by clicking "+ Create Contact", enter the information (including "Position" and "Role"), and press "Save & Close"

Step 5 – Click the two small arrows to expand your "Sidebar" and click "Contacts"

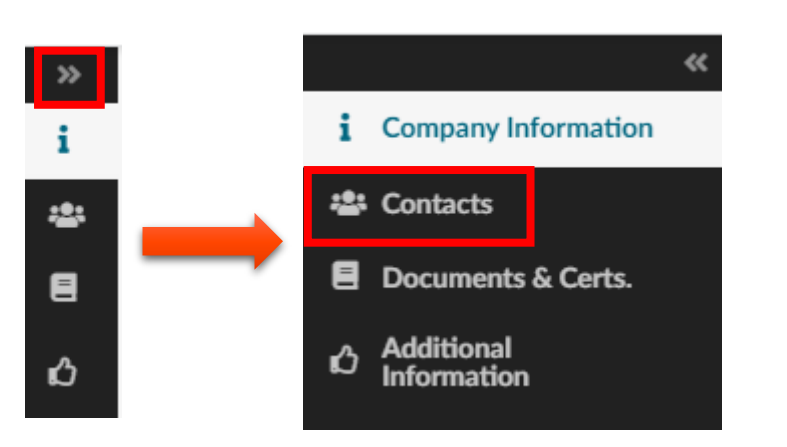

| Sele     | ct Existing   | Contact        | + Create Contact        |                 |      |        |
|----------|---------------|----------------|-------------------------|-----------------|------|--------|
|          | Contact       | Invite Supplie | er Login                | Position        | Role | Status |
| <b>"</b> | Last<br>First |                | SupplierEmail@Email.com | Account Manager | •    | Active |

| Identity       |                   |               |           |
|----------------|-------------------|---------------|-----------|
| Title          | First Name *      |               | Last Name |
|                | ✓ John            |               | Doe       |
| Email *        | Position (i)      |               |           |
| JDoe@Email.com |                   | en            |           |
| Status         | List of languages |               |           |
| Active         | - English         | -             |           |
| Main Phone     |                   | 🖻 Add a pictu | re        |
| Business Phone |                   |               |           |
|                |                   |               |           |
| Cell Phone     |                   |               |           |
| Fax            |                   |               |           |
|                |                   |               |           |

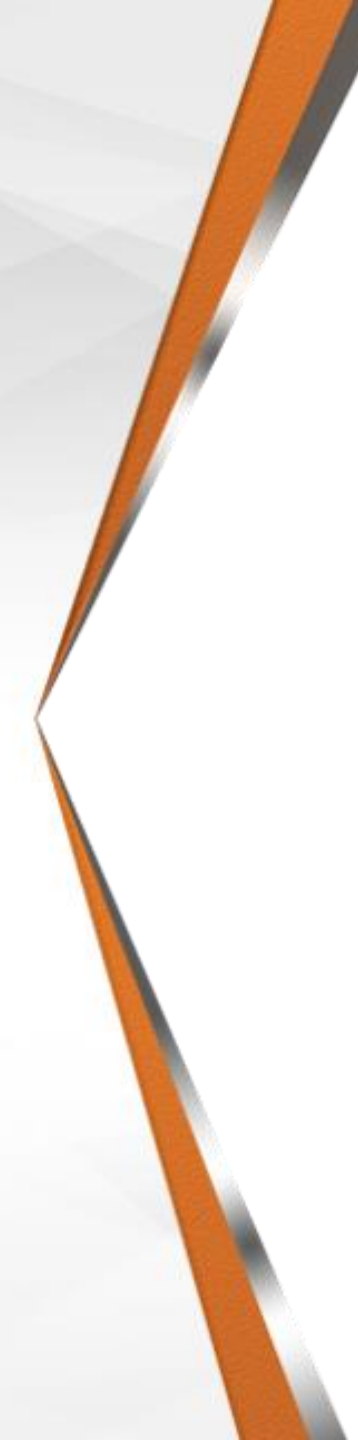

Step 7 – Click the "Documents & Certs" link in the Sidebar

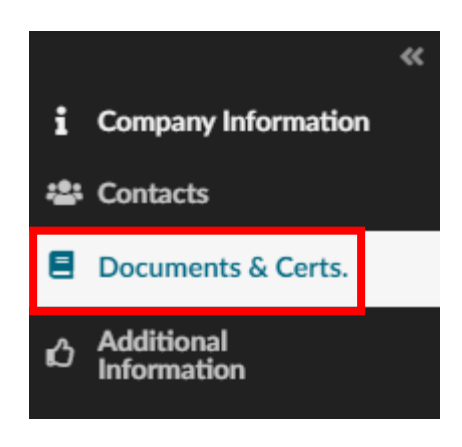

Step 8 – Upload any Supplier/Navistar "Legal Documents", Supplier "Certifications", and any "Other Documents"

| Legal Documents     |  |  |  |
|---------------------|--|--|--|
| Add Legal Documents |  |  |  |
| 0 Result(s)         |  |  |  |
| California          |  |  |  |
| Certifications      |  |  |  |
| Add Certifications  |  |  |  |
| 0 Result(s)         |  |  |  |
| Other Desuments     |  |  |  |
| Other Documents     |  |  |  |
| Add Other Documents |  |  |  |
| 0 Result(s)         |  |  |  |
|                     |  |  |  |

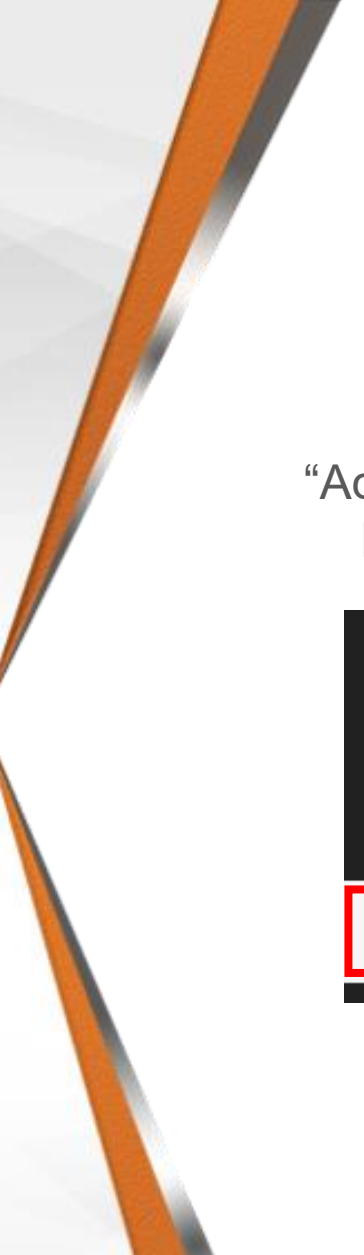

Step 10 – Complete the "Additional Information" on the left side.

Step 9 – Click the "Additional Information" link in the Sidebar

|     |                           |          | ** |
|-----|---------------------------|----------|----|
| i   | Company Info              | ormation |    |
| *** | Contacts                  |          |    |
| ۲   | Documents &               | Certs.   |    |
| Ŵ   | Additional<br>Information |          |    |
|     |                           |          |    |

| Have you responded to the             | 9           |
|---------------------------------------|-------------|
| onboarding questionnaire?             | *           |
|                                       | *           |
| Have you read the T&C?*               |             |
|                                       | *           |
| Geographical Regions                  |             |
|                                       | •           |
| Supplier Commodities                  |             |
|                                       | *           |
| Comment (Supplier)                    |             |
|                                       |             |
|                                       | /           |
| Small Disadvantaged Busin<br>Program? | less        |
|                                       | *           |
| Other Preference Program              | ?           |
| Ŷ                                     |             |
| Ū                                     | *           |
| /eteran-Owned Small Busi              | •<br>iness? |
| /eteran-Owned Small Busi              | iness?      |

Step 11 – Ensure you have completed the Onboarding "Questionnaires" and upload "Customer References"

| C | uestionnaires      |
|---|--------------------|
|   | 0 Result(s)        |
| С | ustomer References |
|   | Add Reference      |

Notes for Indirect:

 Vendors can answer YES to first 2 questions under "Additional Information" and then answer anything else with a \*

Public or Private \*

#### **Profile Updates**

Step 12 – Double check all information has been updated and click "Submit for Approval"

|                                           | Cancel Subm                                     | nit for Approval  |   |
|-------------------------------------------|-------------------------------------------------|-------------------|---|
| Reason for Change Request                 |                                                 |                   |   |
| Reason for change request *               |                                                 |                   | 8 |
| Company                                   |                                                 | Corporate Address |   |
| General Information Supplier Legal Name * | Can you provide us with your tax information? * | Map Satellite     |   |

Step 13 – If you haven't taken the Onboarding "Questionnaires", click "Save", "Answer Questionnaire", and answer each "Questionnaire" provided

| Save | Answer Questionnaire 🔻                | Request Information Change |
|------|---------------------------------------|----------------------------|
|      | Coronavirus Impact Assessment         |                            |
|      | Supplier On-Boarding<br>Questionnaire |                            |
|      | Supplier Webinar Invitation           |                            |

#### **Next Steps**

- The "Change Request" will be sent to Navistar's Business Services Team
- The NBS Team will update the "Supplier Profile" and send it to the Category Manager for approval
- The Supplier Profile will be updated once "Approved"

#### **Supplier Hierarchy**

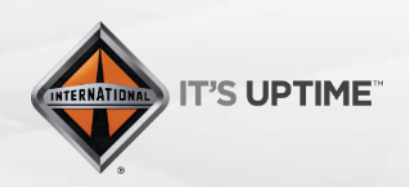

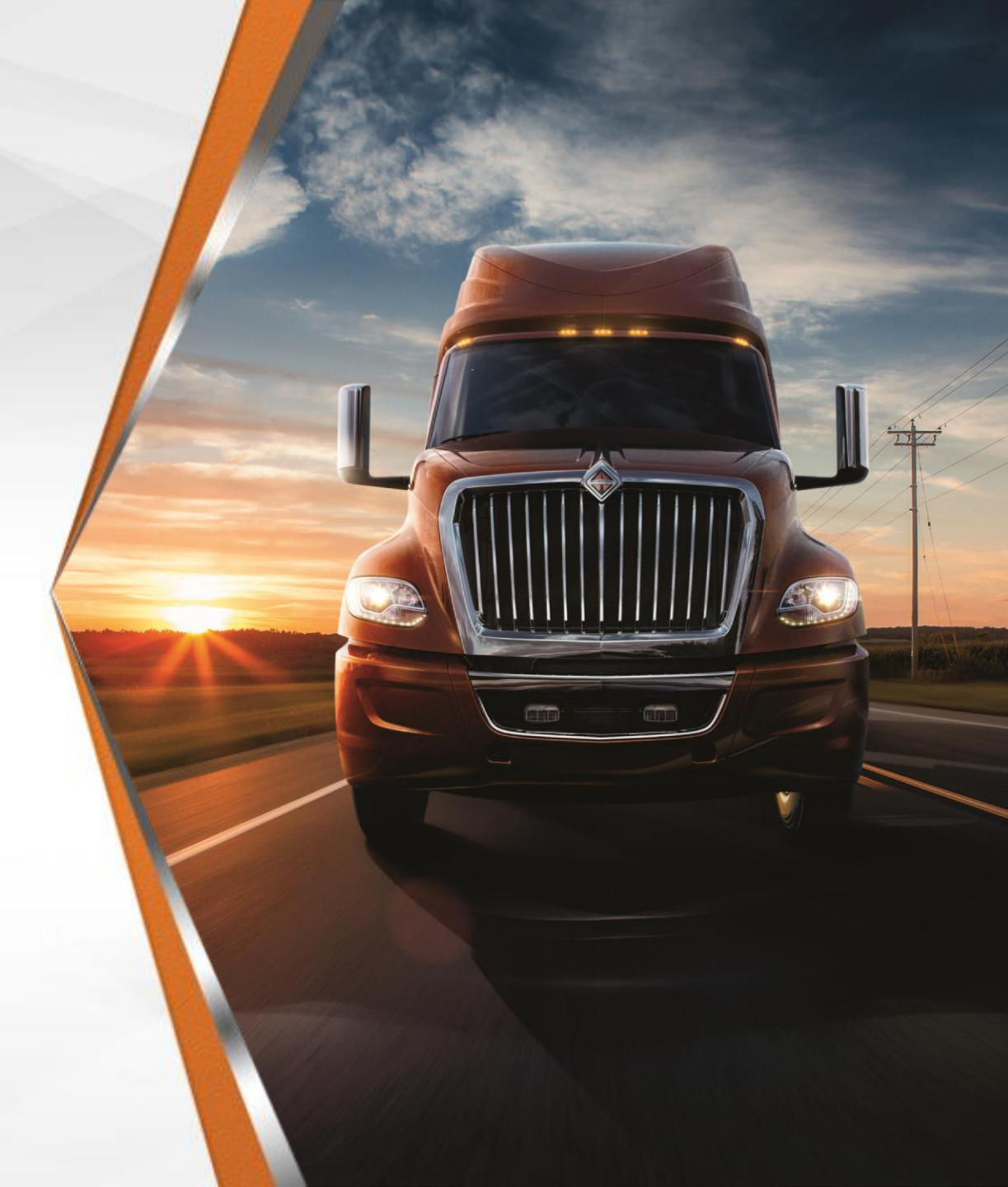

## **Supplier Hierarchy**

- Level 1 Group
  - Houses all of the Supplier Codes for a Supplier
  - Level 2 Head Office
    - Assigned a specific Supplier Code
    - Level 3 Supplier Site
      - Assigned specific location codes (X, S, P, etc.)

#### Parent/Child Structure

 SUP067940 95145 - Training Test Supplier - UNITED STATES SUP067941 98456 - Training Test Supplier HQ - UNITED STATES - Lisle SUP067942 64258 - Training Test - UNITED STATES - Naperville

#### **Supplier Hierarchy**

When you are in your profile, you can see your Supplier Hierarchy by clicking the dropdown next to your name. This will have your Group, Head-Office, and Supplier Site(s) listed. If you hover over the Head-Office or Supplier Site(s) it will show you the address for that location.

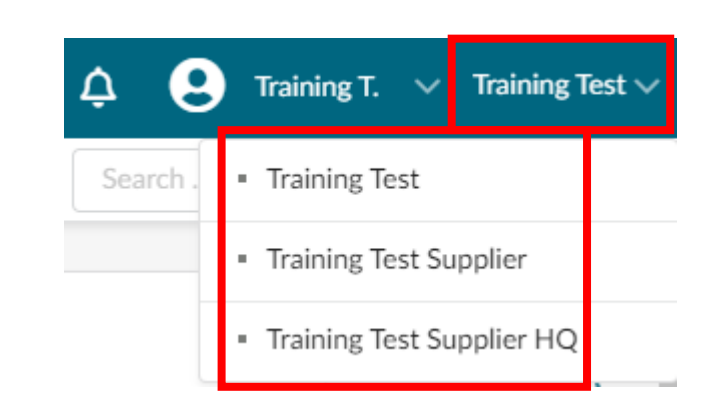

| ¢ 6      | 3 | Training T. 🔻 Training Test 🗸                                                  |
|----------|---|--------------------------------------------------------------------------------|
| Search . | • | Training Test                                                                  |
|          | • | Training Test Supplier                                                         |
|          |   | Training Test Supplier HQ                                                      |
|          |   | Corporate Address<br>2701 Navistar Dr 60532 <b>h Pi</b><br>Lisle UNITED STATES |

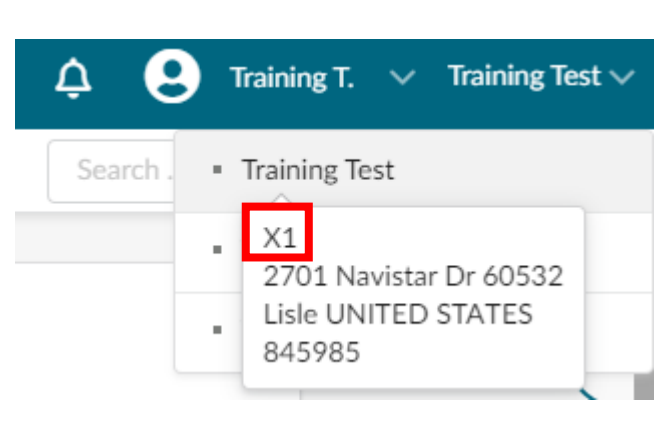

Supplier Site(s) will also have the Location Code. Go to **Slide 20** for more information about Location Codes.

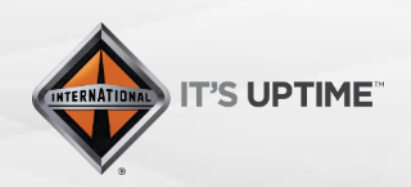

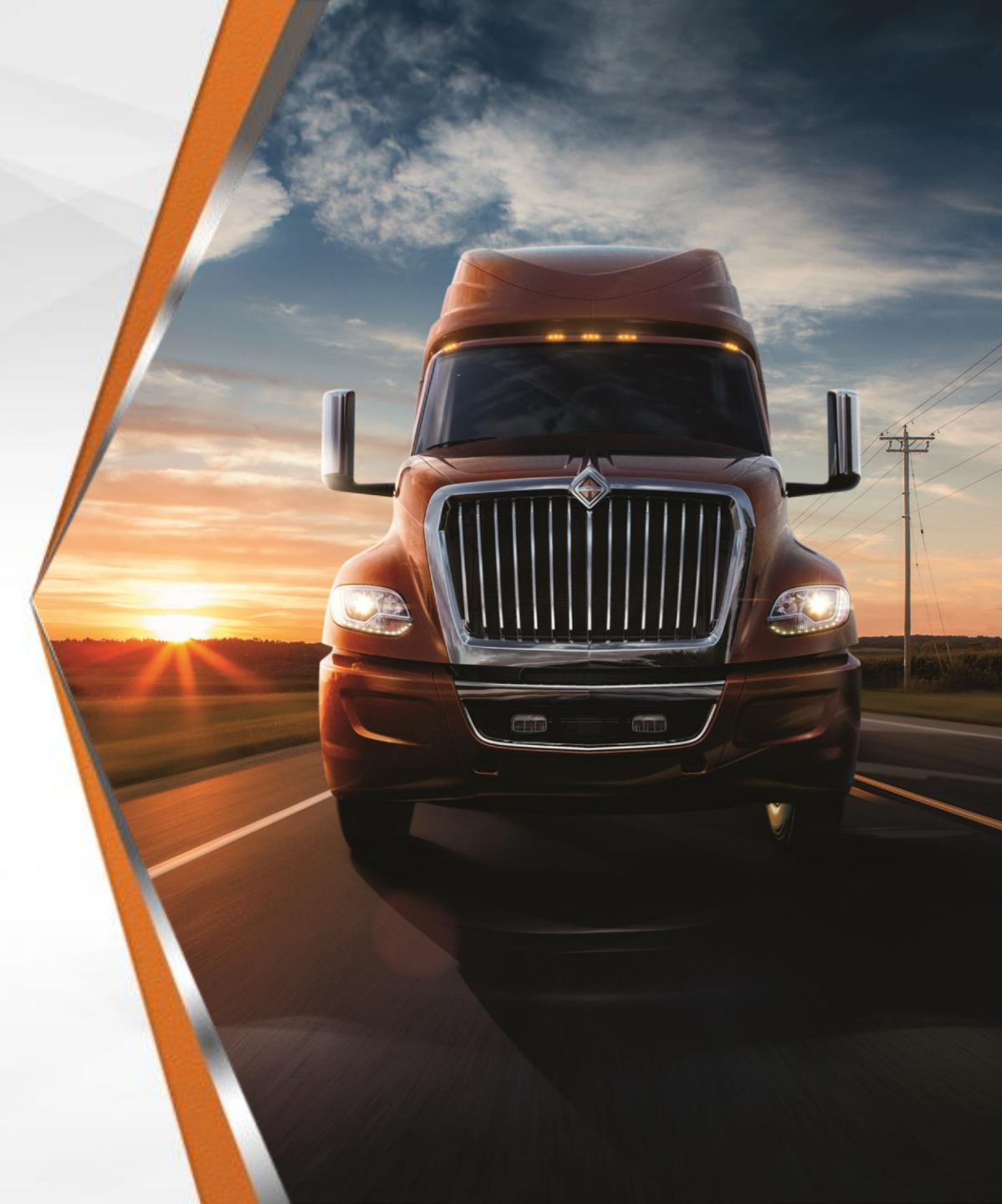

- Addresses to Populate Based on Location Code
  - Order Address S Code
  - Payment Address A, M, or E Codes
  - Ship-from Address X & P Code
  - Return Address X & P Code
  - Manufacturing Address X & P Code

Notes for Indirect:

- Locations code AX should be used for updating banking information.
- If an Indirect vendor has multiple currencies or remit to addresses, an A1 location code will be visible to the supplier as well.
- Be sure you are updating the correct location code when entering banking/remit to info.

When you select your Supplier Site, you will need to update your "P2P Information". Go to your "Company Profile" and click "P2P Information" in the sidebar. Based on the Location Code for your Supplier Site (X1 shown below), please update the addresses accordingly. You will also need to update your "Purchasing Information", "Banking Information, and "Payment Information"

| Search .                   | Training Test                                       | Address Label 🛈                                        | Purchasing Information      |                              |
|----------------------------|-----------------------------------------------------|--------------------------------------------------------|-----------------------------|------------------------------|
|                            | X1<br>2701 Navistar Dr 60532<br>Lisle UNITED STATES | Payment Address                                        | ∽ EDI                       | <ul><li>✓ Shipping</li></ul> |
|                            | 845985                                              | Address Label 🕄                                        | ✓ Packaging                 | <ul><li>✓ Other</li></ul>    |
| NAVISTAR                   | "                                                   | Ship-from Address                                      |                             |                              |
| ассертанс<br>< "Э ф        | i Company Information                               | Address Label                                          | Banking Information         |                              |
| i<br>Company Profile       | 📽 Contacts                                          | Return Address                                         | 0 Result(s)                 |                              |
| <b>a</b><br>Import Catalog | Documents & Certs.                                  | Address Label                                          | Payment Information         |                              |
| Create Receipt             | Additional<br>Information Additional                | <sup>r</sup> Indirect:<br>Account Number: If your acco | unt number exceeds 11 chara | cters it needs to            |

.While you are still in your Supplier Site, click the "Documents & Certs" link in the side bar. Make sure to upload your W8 or W9 in "Other Documents"

|   |                           | Legal Documents                 |
|---|---------------------------|---------------------------------|
| i | « Company Information     | Add Legal Documents 0 Result(s) |
| * | Contacts                  | Certifications                  |
| ۲ | Documents & Certs.        | Add Certifications              |
| Ħ | P2P Information           | 0 Result(s)                     |
| ഹ | Additional<br>Information | Other Documents                 |
| ľ | Change Log                | Add Other Documents             |
|   |                           | O Result(s)                     |

## **Next Steps for Suppliers**

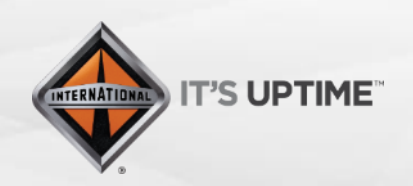

International<sup>®</sup> is a registered trademark of **NAVISTAR**, Inc.

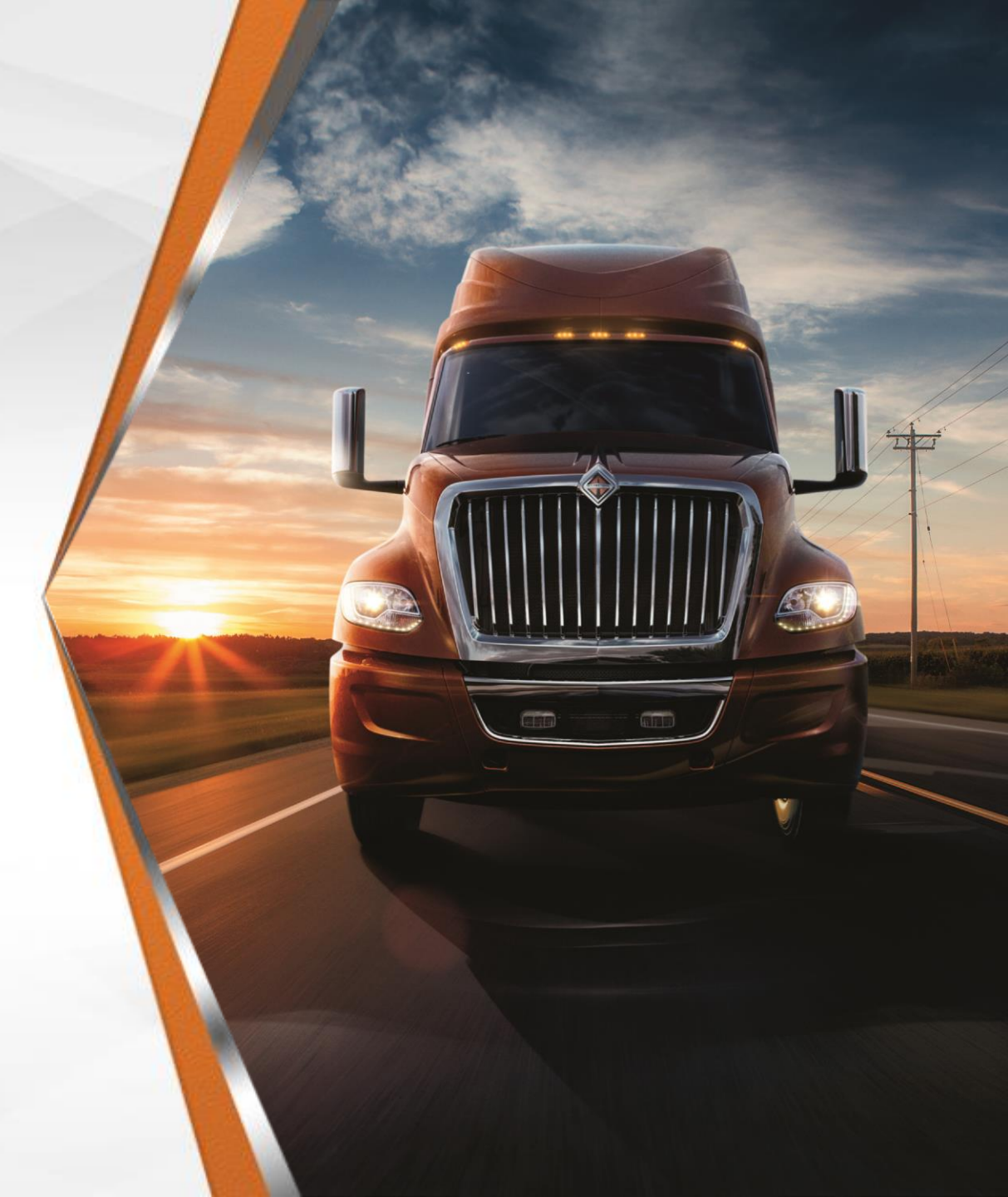

## **Next Steps for Suppliers**

- Complete the Registration process within 2 weeks of Invitation
- Update your Company's Profile within 2 weeks of Invitation
  - You **will not** be able to participate in any RFx events without updating this information
- If you have any questions email:
  - <u>S2CHelp@Navistar.com</u>
- Supplier Link to Portal
  - <u>https://navistar-supplier.ivalua.app/</u>

## Q&A

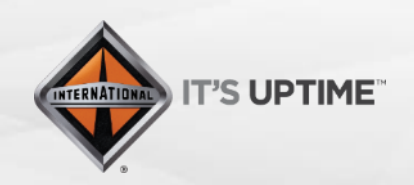

International<sup>®</sup> is a registered trademark of **NAVISTAR**, Inc.

# Appendix 1

#### New Supplier Registration

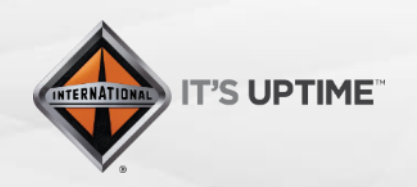

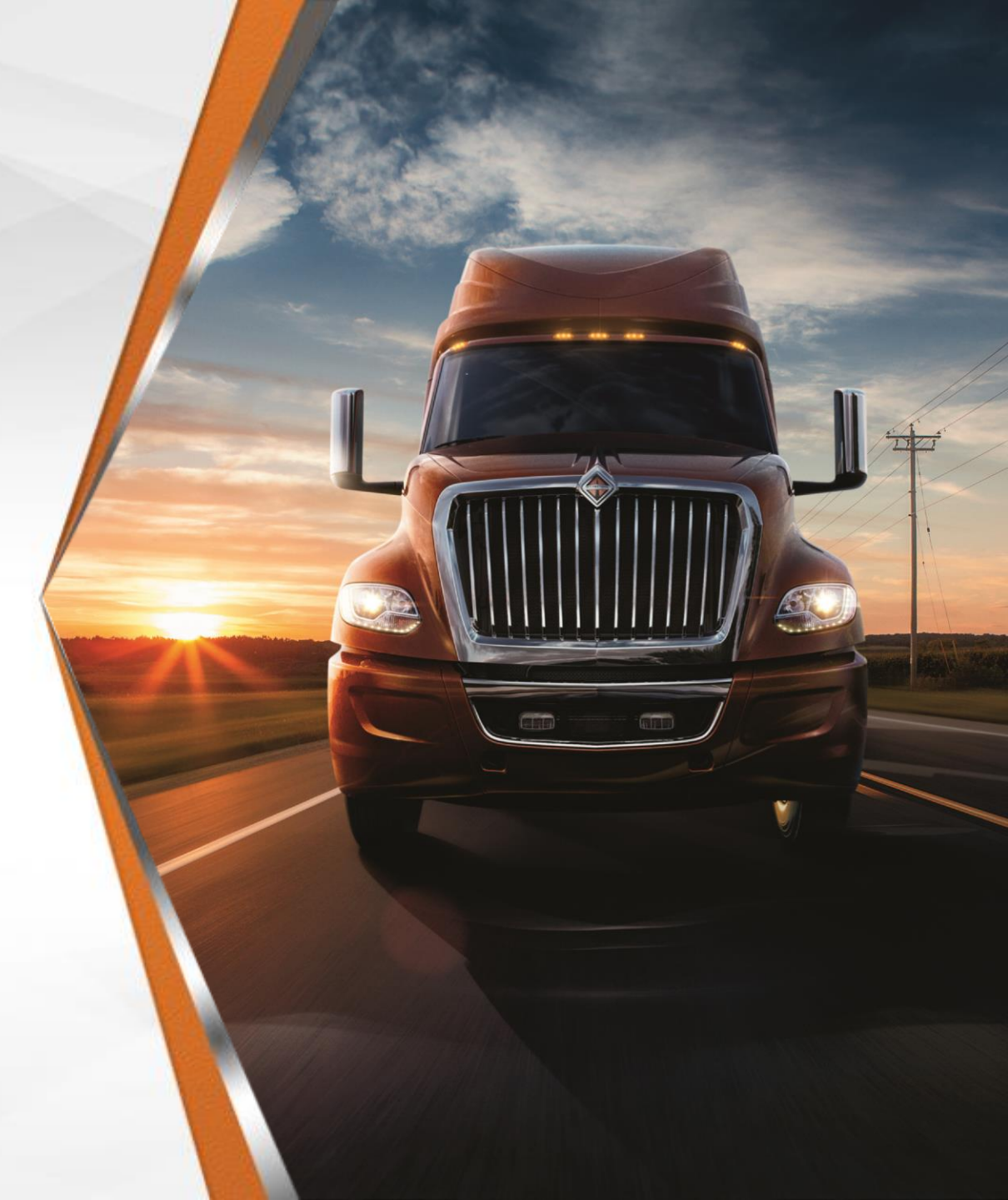

Self-Registration

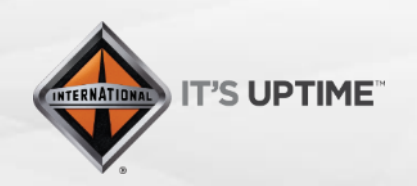

International<sup>®</sup> is a registered trademark of **NAVISTAR**, Inc.

Step 1 – Suppliers will receive an email providing them with a link to the S2C Homepage. Click on "New Supplier? Register Now"

#### Welcome to Navistar's Source to Contract Portal

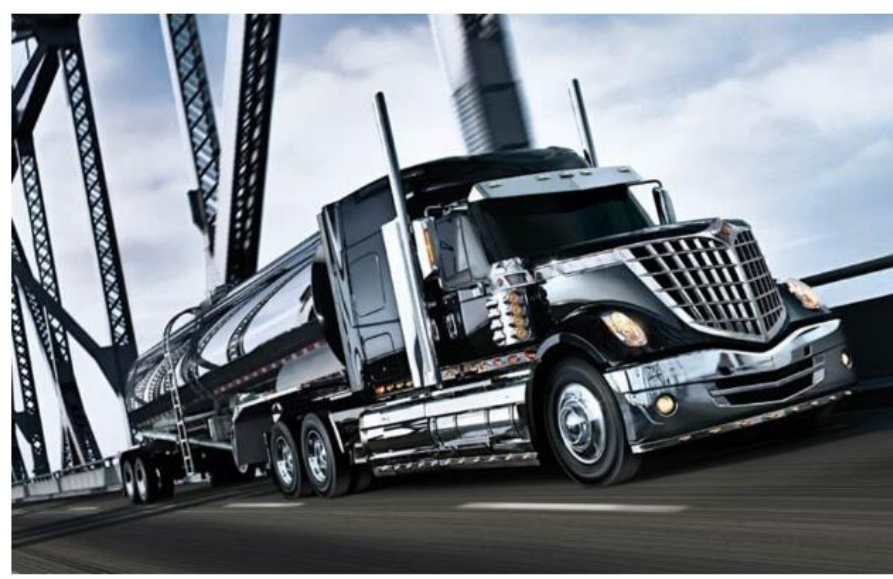

Welcome to the Group Purchasing Portal.

As part of optimizing procurement processes and supply chain management, our group offers a dedicated tool for collaboration.

As the main tool for exchange between buyer and suppliers, the portal gives you the ability to access the life cycle of e-procurement, from the consultation phase (RFx) through the management of contracts, tooling, and PPAP. It also allows suppliers to update their profile and respond online to requests for proposal.

With this portal you will save time, have greater visibility and increase efficiency for the whole organization.

The Navistar Supplier Management Team

| Logi     | 1                             |           |
|----------|-------------------------------|-----------|
| Pass     | word                          | Login     |
| ost your | password?                     |           |
|          | Help Desk<br>www.navistarsupp | blier.com |
| N. 24    | New Supplier?                 |           |

Step 2 – Fill in the mandatory fields with a red asterisk (\*) by it, including either a "Tax ID Type" or "Global Ultimate DUNS for Head-Office". Fill in the rest of the fields to add the information to your **Supplier Profile** 

| Company information |    |
|---------------------|----|
| Legal Name *        |    |
| Legal Name          |    |
| Company Name        |    |
|                     | en |
| Legal Form          |    |
|                     |    |
| PO Email            |    |
|                     |    |
|                     |    |

| Corporate               | Address          |        |                 |            |
|-------------------------|------------------|--------|-----------------|------------|
| Мар                     | Satellite        | EUROPE | - S.S. 12       | 1          |
| - Ca                    | Ocean            | AFRICA | \$              | The second |
|                         | SOUTH<br>AMERICA | V      | Indian<br>Ocean | +-         |
| G <b>o</b> ogl <b>e</b> | V.               |        | Map data ©2020  | Terms of U |
| Address Lab             | el               |        |                 |            |

| First Name *    |    | Last Name *        |
|-----------------|----|--------------------|
| First           |    | Last               |
| Position *      |    | Email *            |
| Account Manager | en | Email@email.com    |
| Password *      |    | Confirm password * |
|                 |    | •••••              |

Help us identify your company. It is mandatory to populate at least one of these fields \*

-

Tax ID Number

Site DUNS

Password must contain at least 1 digit(s)

Tax ID Type

Global Ultimate DUNS for Head-Office

- · Password must contain at least 1 non-alphanumeric character(s)
- · Password must contain at least 6 characters

| Regions Served |   |    |
|----------------|---|----|
|                |   | *  |
| Commodities    |   |    |
|                |   | •  |
| NAICS Code     |   |    |
|                | • |    |
| Comment        |   |    |
|                |   |    |
|                |   | en |
|                |   |    |

··...

Security Control

| Google                                                 | : 7                                 |          | Мар      | data ©2020 | Terms of Use |
|--------------------------------------------------------|-------------------------------------|----------|----------|------------|--------------|
| Address La                                             | ibel                                |          |          |            |              |
| Address Li                                             | ne 1                                |          |          |            |              |
| search fo                                              | or an address,                      | a place, | a monume | nt or long | jitute/ 👌    |
|                                                        |                                     |          |          |            |              |
| Address Li                                             | ne 2                                |          |          |            |              |
| Address Lin<br>Address Lin                             | ne 2<br>ne 3                        |          |          |            |              |
| Address Lin<br>Address Lin<br>Address Lin              | ne 2<br>ne 3<br>ne 4                |          |          |            |              |
| Address Lin<br>Address Lin<br>Address Lin<br>Zip Code/ | ne 2<br>ne 3<br>ne 4<br>Postal Code | City     |          |            |              |

×

Step 3 – Fill out the "Security Control". This is **not** case sensitive. Click "Register". If you are missing any mandatory information, you will receive a red "Blocking Alert". If you click the alert, it will bring you to the field that needs to be updated.

|                                           | Register Cancel  |                        |
|-------------------------------------------|------------------|------------------------|
| Help us identify your company. It is mand | Security Control |                        |
| Tax ID Type                               | Tax ID Number    |                        |
| Global Ultimate DUNS for Head-Office      | Site DUNS        | Retype Characters Here |

Step 4 – You will be brought to a screen with a green checkmark. Click "Go back to login page"

#### Example Blocking Alert

▲ Country must have a value

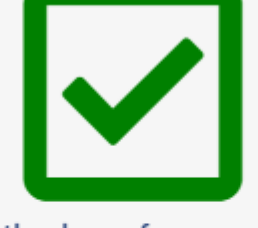

We thank you for your visit.

Your request for registration has been taken into account. You will receive soon an e-mail from us with the next steps.

🖘 Go back to login page

#### Step 5 – Login with your "user ID" and "Password". Click "Login"

| IDENTIFICATION      |       |  |  |  |
|---------------------|-------|--|--|--|
| Login               |       |  |  |  |
| Password            | Login |  |  |  |
| Lost your password? |       |  |  |  |

Step 6 – Review the Navistar "Standard Terms and Conditions". Select "I have read the terms and conditions" and click
"Acknowledge". You will only have to do this your very first time logging in

You have to confirm you read the terms and conditions in order to continue.

STANDARD TERMS AND CONDITIONS

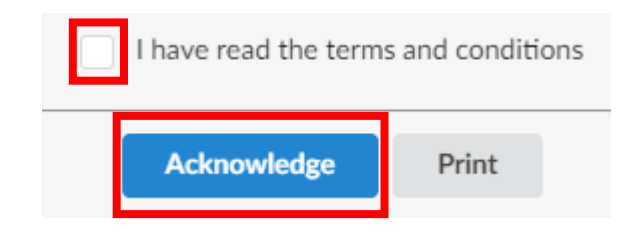

Step 7 – Click on "Company Profile" or "Registration" to complete your "Company Profile"

| ссертансе<br>< Ъ ☆ | Supplier Portal        |                                                                                |
|--------------------|------------------------|--------------------------------------------------------------------------------|
| i                  | Announcement           | Onboarding Progress                                                            |
|                    | The content is not set | Registration<br>Onboard Pending The following items require<br>your attention: |
| mport Catalog      |                        | Profile Setup<br>Gather Information                                            |
| Create Receipt     |                        | Missing contact with the following role: CEO                                   |
| ្រា                |                        | On-Boarding<br>Review Information                                              |
| Create Invoice     |                        | Active Supplier<br>Onboard Complete                                            |
| corecard           |                        | ▲ Missing contact with the following role: VP Quality                          |
|                    |                        | ▲ Missing contact with the following role: VP Engineering                      |
|                    |                        | A Missing contact with the                                                     |

- Supplier has NOT answered the Supplier Questionnaire
- A -Missing contact with the following role: CEO
- -Missing contact with the following role: CFO
- A -Missing contact with the following role: VP Sales
- A -Missing contact with the following role: VP Quality
- A -Missing contact with the following role: VP Engineering
- Missing contact with the following role: Account Representative Manager

When you first log into your Company Information, you will get the following alerts. The next steps will walk you through how to add this information and clear the alerts.

Company

Step 8 – Update your Company's "General Information" and "Corporate Address"

| Supplier Legal Name * |    | Can you provide us with your tax information? *  |    |
|-----------------------|----|--------------------------------------------------|----|
| Legal Name            |    |                                                  | •  |
| Company Name          |    | Why are you not able to provide tax information? |    |
|                       | en |                                                  |    |
|                       |    |                                                  | 11 |
| Website               |    | Tax ID Type *                                    | •  |
| Legal Structure       |    | Tax ID Number *                                  |    |
|                       | •  | 951874                                           |    |
| NAICS Code            |    | Site DUNS *                                      |    |
|                       | •  | Global Ultimate DUNS for Head-Office *           |    |
|                       |    |                                                  |    |
| Main Commodity        |    | Year Founded                                     |    |
|                       | •  |                                                  |    |
|                       |    |                                                  |    |

Corporate Address

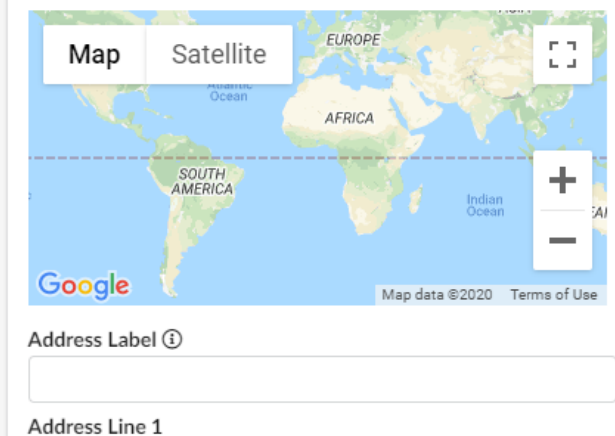

search for an address, a place, a monument or longitute...  $\bigstar$ 

| Idress | Line 2 |  |
|--------|--------|--|
|        |        |  |

Address Line 3

Address Line 4

Zip Code/ Postal Code City

|               |        | en        |
|---------------|--------|-----------|
| Country *     | State/ | /Province |
| UNITED STATES | •      | •         |

Step 10 – You will see your contact information and can add other members of your company to your "Internal Contact" by clicking "+ Create Contact", entering the information (including "Position"), and press "Save & Close"

Step 9 – Click the two small arrows to expand your "Sidebar" and click "Contacts"

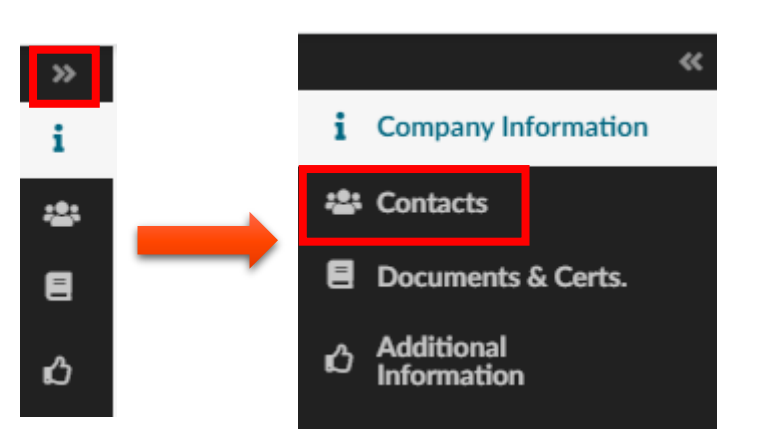

| Intern | al Contact    | S            |                         |                 |      |          |
|--------|---------------|--------------|-------------------------|-----------------|------|----------|
| Sel    | ect Existing  | Contact      | + Create Contact        |                 |      |          |
|        | Contact I     | nvite Suppli | er Login                | Position        | Role | Status   |
| s ti   | Last<br>First |              | SupplierEmail@Email.com | Account Manager |      | • Active |

| Identity       |                   |            |           |
|----------------|-------------------|------------|-----------|
| Title          | First Name *      |            | Last Name |
|                | ✓ John            |            | Doe       |
| Email *        | Position (1)      |            |           |
| JDoe@Email.com |                   | en         |           |
| Status         | List of languages | ;          |           |
| Active         | - English         |            | •         |
| Main Phone     |                   | 🖻 Add a pi | cture     |
| Business Phone |                   |            |           |
| Cell Phone     |                   |            |           |
| Fax            |                   |            |           |

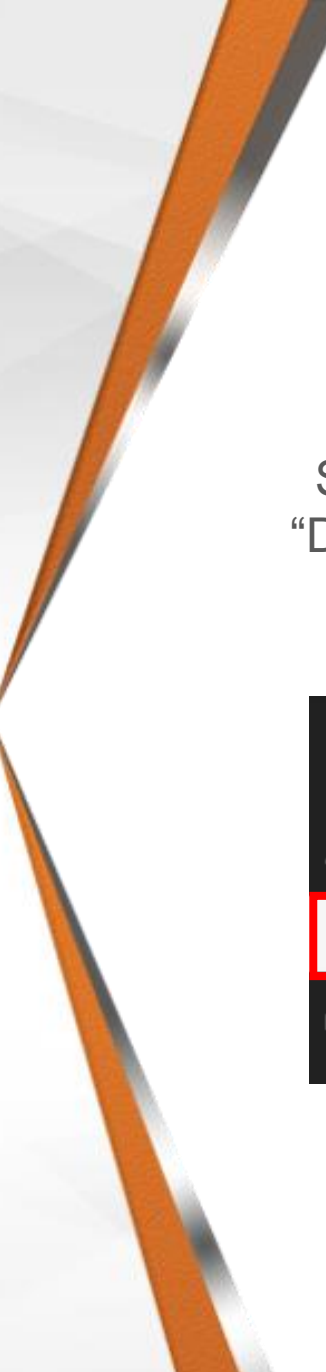

Step 11 – Click the "Documents & Certs" link in the Sidebar

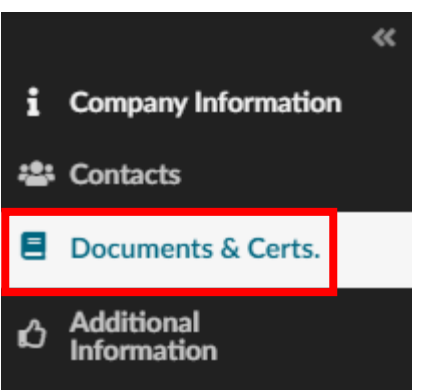

#### Step 12 – Upload any Supplier/Navistar "Legal Documents", Supplier "Certifications", and any "Other Documents"

| Legal Documents     |  |  |
|---------------------|--|--|
| Add and Desurgents  |  |  |
| Add Legal Documents |  |  |
| 0 Result(s)         |  |  |
| Cortifications      |  |  |
| certifications      |  |  |
| Add Certifications  |  |  |
| 0 Result(s)         |  |  |
|                     |  |  |
| Other Documents     |  |  |

Step 14 – Complete the "Additional Information" on the left side.

Step 13 – Click the "Additional Information" link in the Sidebar

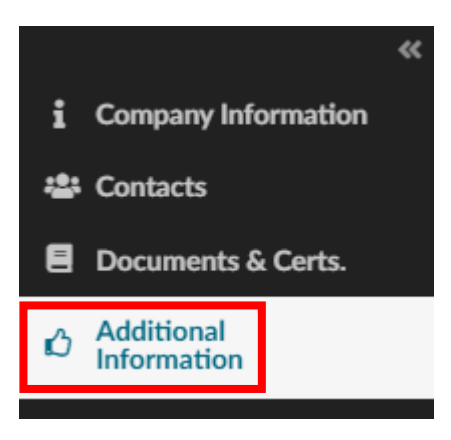

| Have you responded to the                                                                                                  |               |
|----------------------------------------------------------------------------------------------------|---------------|
| onboarding questionnaire?                                                                                                  | _             |
|                                                                                                    | *             |
| Have you read the T&C?*                                                                                                    |               |
| -                                                                                                    | *             |
| Geographical Regions                                                                                                    |               |
|                                                                                                    | •             |
| Supplier Commodities                                                                                                    |               |
|                                                                                                    | *             |
| Comment (Supplier)                                                                                                    |               |
|                                                                                                    |               |
|                                                                                                    |               |
| Small Disadvantaged Busine<br>Program?                                                                                     | ss            |
|                                                                                                    | *             |
|                                                                                                    |               |
| Other Preference Program?                                                                                                  |               |
| Other Preference Program?                                                                                                  | •             |
| Other Preference Program?<br>Veteran-Owned Small Busin                                                                     | •<br>ess      |
| Other Preference Program?<br>Veteran-Owned Small Busin                                                                     | •<br>ess      |
| Other Preference Program?<br>Veteran-Owned Small Busin<br>HubZone Program?                                                 | •<br>ess      |
| Other Preference Program?<br>Veteran-Owned Small Busin<br>HubZone Program?                                                 | *<br>ess<br>* |
| Other Preference Program?<br>Veteran-Owned Small Busin<br>HubZone Program?                                                 | *<br>ess<br>* |
| Other Preference Program?<br>Veteran-Owned Small Busin<br>HubZone Program?<br>Emerging Small Business? *                   | •<br>•        |
| Other Preference Program?<br>Veteran-Owned Small Busin<br>HubZone Program?<br>Emerging Small Business? *                   | *<br>ess<br>* |
| Other Preference Program?<br>Veteran-Owned Small Busin<br>HubZone Program?<br>Emerging Small Business? *                   | •<br>•        |
| Other Preference Program?<br>Veteran-Owned Small Busin<br>HubZone Program?<br>Emerging Small Business? *<br>Woman owned? * | •<br>•        |

Step 15 – Ensure you have completed the Onboarding "Questionnaires" and upload "Customer References"

| Questionnaires      |  |
|---------------------|--|
| 0 Result(s)         |  |
| Customer References |  |
| Add Reference       |  |

Step 16 – If you haven't taken the Onboarding "Questionnaires", click "Save", "Answer Questionnaire", and answer each "Questionnaire" provided

| Save | Start On-Boarding | Answer Questionnaire 👻                |
|------|-------------------|---------------------------------------|
|      |                   | Coronavirus Impact Assessment         |
|      |                   | Supplier On-Boarding<br>Questionnaire |
|      |                   | Supplier Webinar Invitation           |

Step 17 – Once all of the "Questionnaires" have been completed, click "Start On-Boarding" and click "OK" in the popup

| Save | Start On-Boarding Answer Questionnaire -            |
|------|-----------------------------------------------------|
|      | env01.ivalua.us savs                                |
|      | t Are you sure you want to validate this activity ? |
|      | OK Cancel                                           |

# Next Steps

- You **will not** be able to participate in any RFx events without updating this information
- Your Supplier Profile will be sent to Navistar Procurement to Review
- Once your profile has been "Approved", Navistar Procurement Team will create and activate your "Supplier HQ"

**Onboarding Progress** 

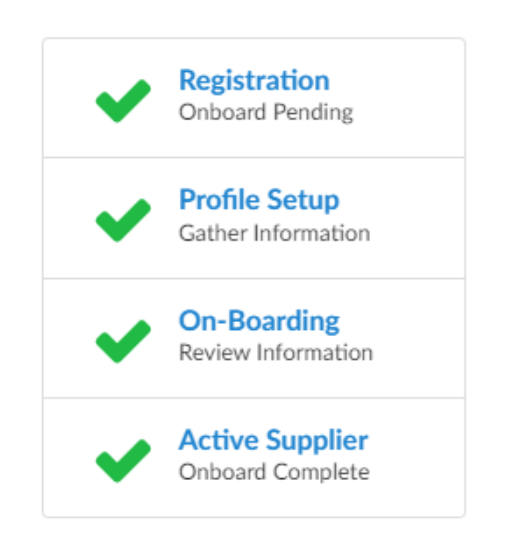